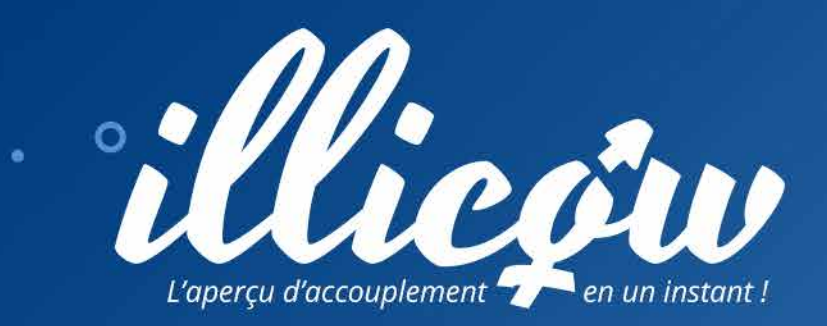

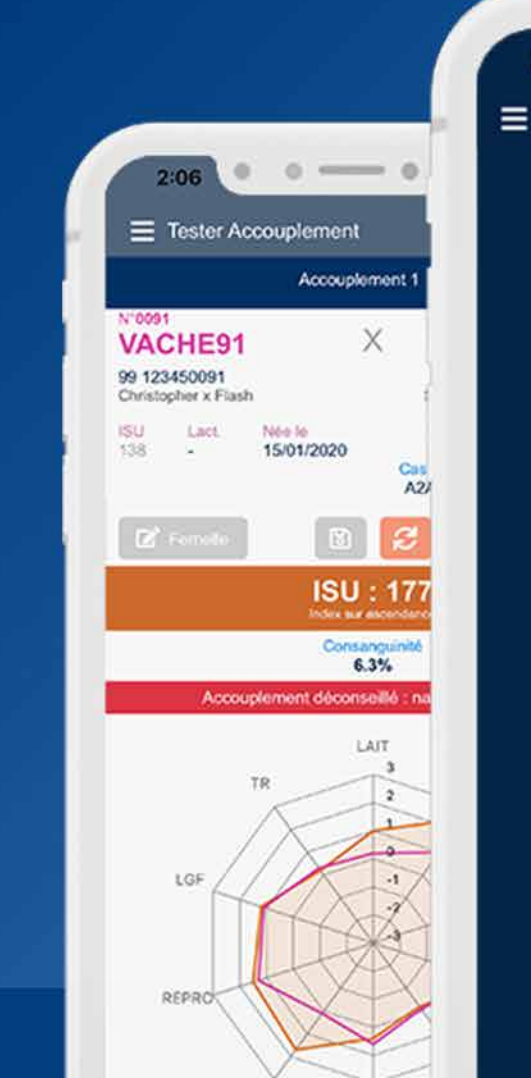

0

.

ó

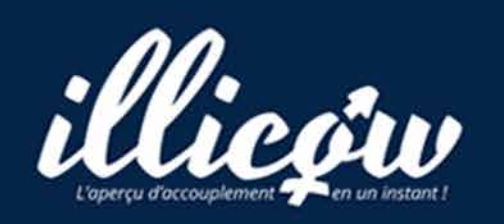

Tester !

Test d'apparenté

Mes femelles

Accouplements sauvegardés

Données à jou

# **Guide d'utilisation**

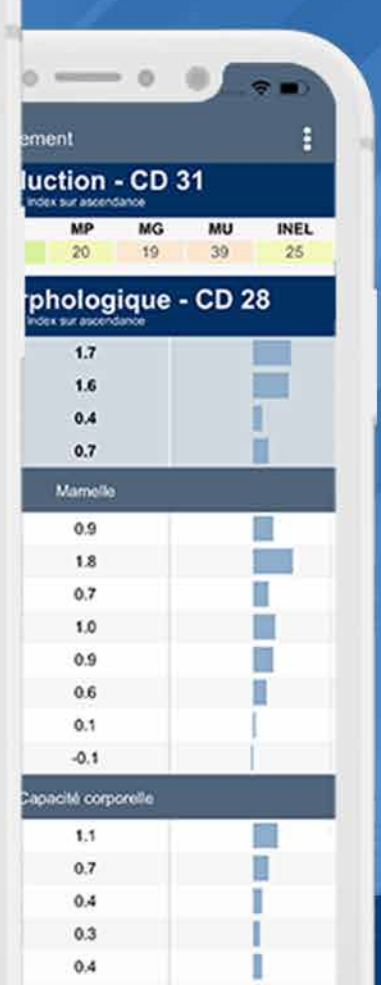

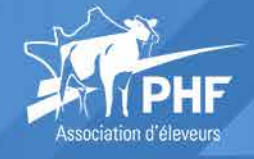

v 02/2020

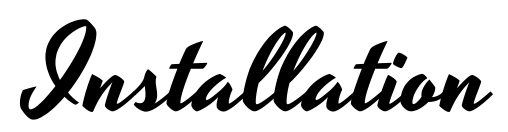

Pour installer l'application, ouvrez le magasin d'applications de votre téléphone et saisissez "illicow" dans la barre de recherche. Puis, installez l'application sur votre téléphone.

Après installation, ouvrez l'application.

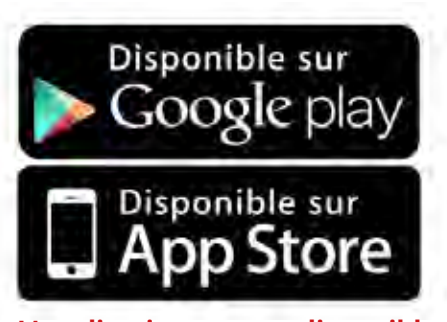

L'application ne sera disponible qu'autour du 10 février sur les store.

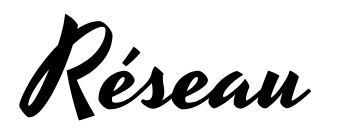

L'application nécessite un minimum de débit Internet afin de s'identifier et obtenir une première fois vos données.

Si le réseau est disponible, l'application vérifie ensuite au moins une fois par jour que vos données sont à jour.

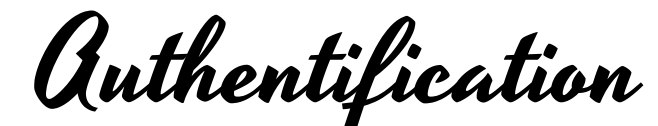

Saisissez vos identifiants d'accès site

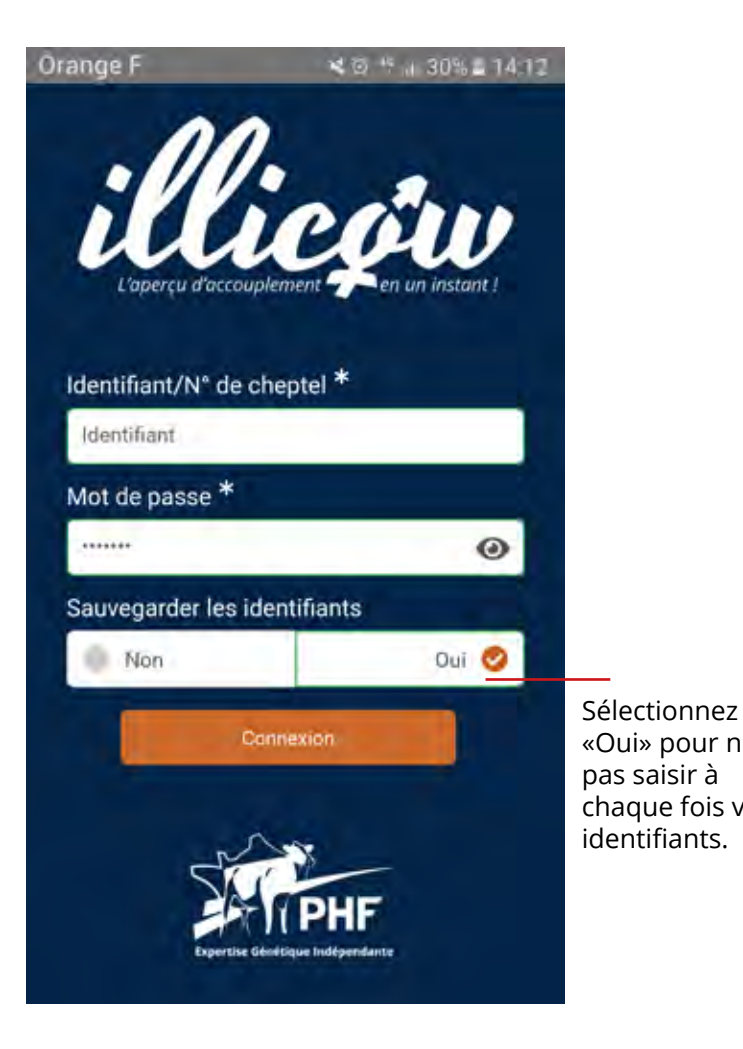

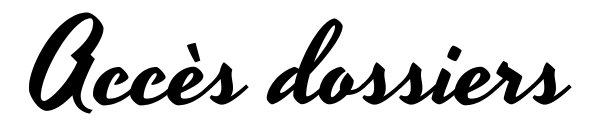

La première fois, autorisez l'accès aux dossiers, afin de déposer vos données d'élevage sur votre téléphone

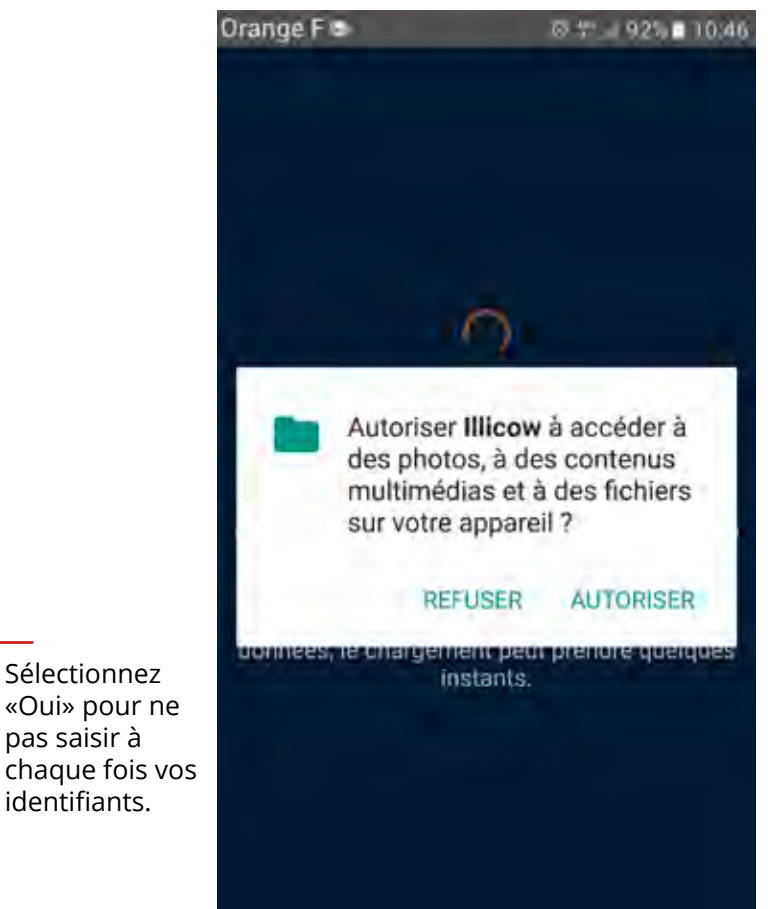

Page d'accueil

#### **Chargement :**

Un temps de chargement est nécessaire pour exploiter les cas de consanguinité. Plus votre cheptel est important, plus le nombre de cas augmentent. ex. cheptel 120 femelles : 120 x 4100 taureaux = 492 000 cas

#### Données :

- Infocentre femelles : mis à jour tous les 7 jours (nuit de mercredi à jeudi)
- Fichier taureaux : mis à jour tous les soirs
- Fichier consanguinité : mis à jour tous les 15 jours

#### Sauvegarde :

L'application permet de sauvegarder un nombre illimité d'accouplements

#### Hors ligne :

L'application fonctionne hors ligne, tant que l'utilisateur ne s'est pas déconnecté volontairement. **Attention les données du cheptel sont supprimées après déconnexion**.

#### **Déconnexion :**

O

Attention, si vous vous déconnectez de l'application, vous perdez les données de votre cheptel, et tous les accouplements sauvegardés.

En résumé limitez la déconnexion, fermez juste l'application.

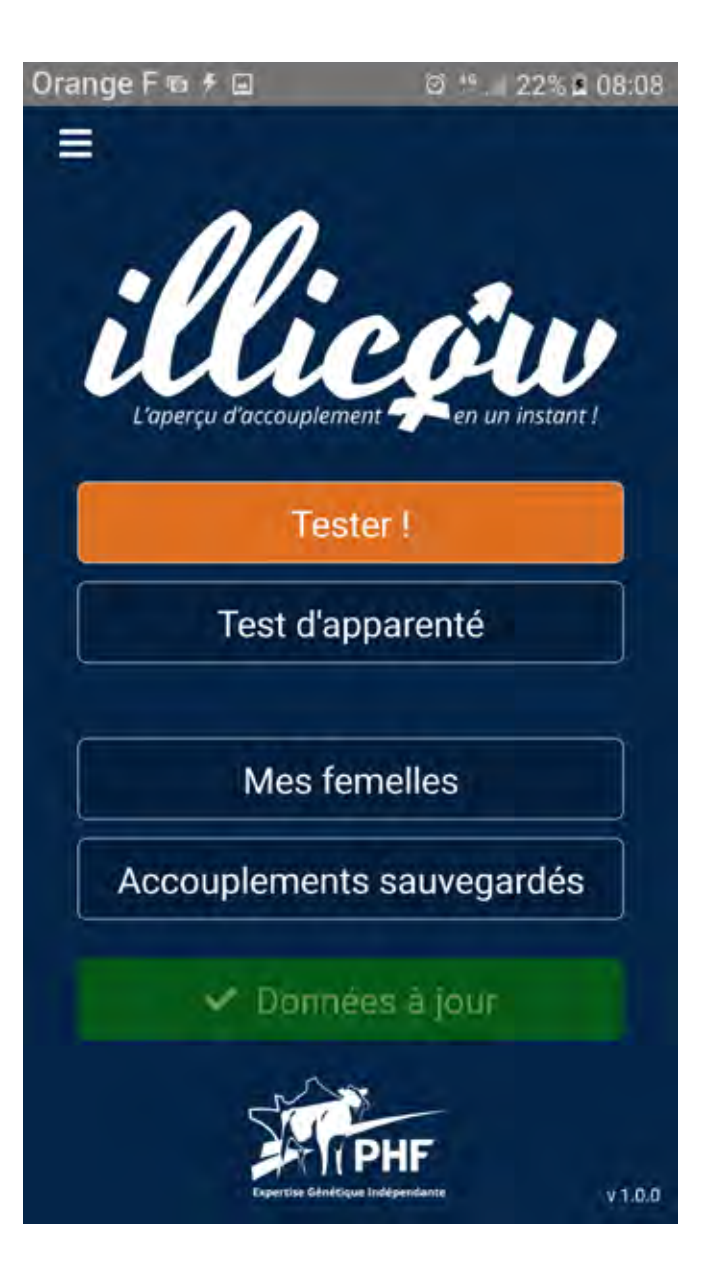

Vester accouplement

Tester rapidement l'accouplement d'une femelle et d'un taureau, comparer plusieurs accouplements entre eux.

### 1 - Sélection d'une femelle

Cliquez sur « sélectionner une femelle »

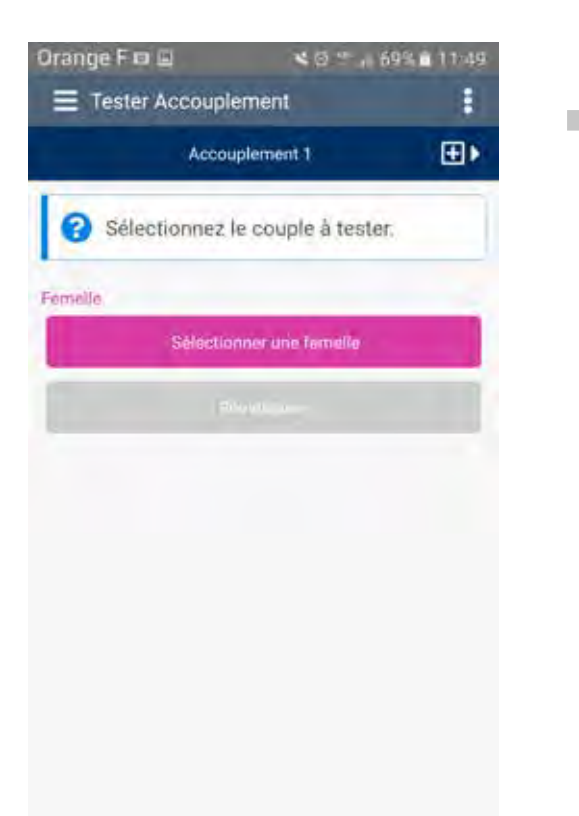

0

Recherchez ou cliquez sur la ligne de la femelle souhaitée, puis cliquez sur «Sélectionner»

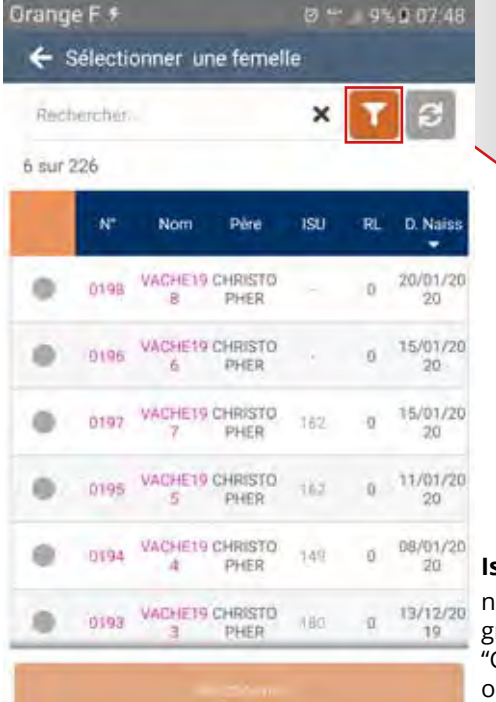

## Orange F 🖬 🗐 K @ 1 \_ 68% a 11/51 + Filtres Nº. Nom Père Gestante RL Age des femelles Âge minimum Åge maximum -Valider

Filtres disponibles en cliquant sur

#### Isu des femelles

noir = index propre grisé = index ascendance "G" = index génomique ou IPVGENO

Tester accouplement

## 2 - Sélection d'un taureau

Cliquez sur « sélectionner un taureau »

| Orange F 🕈 🖬                        | 0                   | 1 T .: 9% 0 07.48         |
|-------------------------------------|---------------------|---------------------------|
| E Tester Acco                       | uplement            | :                         |
|                                     | Accouplement 1      | *                         |
| Sélectionn                          | iez le couple à t   | tester,                   |
| Femelle                             |                     |                           |
| N'0197                              |                     |                           |
| VACHE197                            | ISU 1.1             | sct. Noe-le<br>15/01/2020 |
| 99 123450197<br>Christopher x Flash |                     |                           |
| Taureau                             | utiliser OZY J      | ST                        |
| Sél                                 | ectionner un taurea | au                        |
|                                     |                     |                           |
|                                     |                     |                           |
|                                     |                     |                           |
|                                     |                     |                           |
|                                     |                     |                           |
|                                     |                     |                           |
|                                     |                     | A                         |
|                                     |                     |                           |

0

Recherchez ou cliquez sur la ligne du taureau souhaité, puis cliquez sur «Sélectionner»

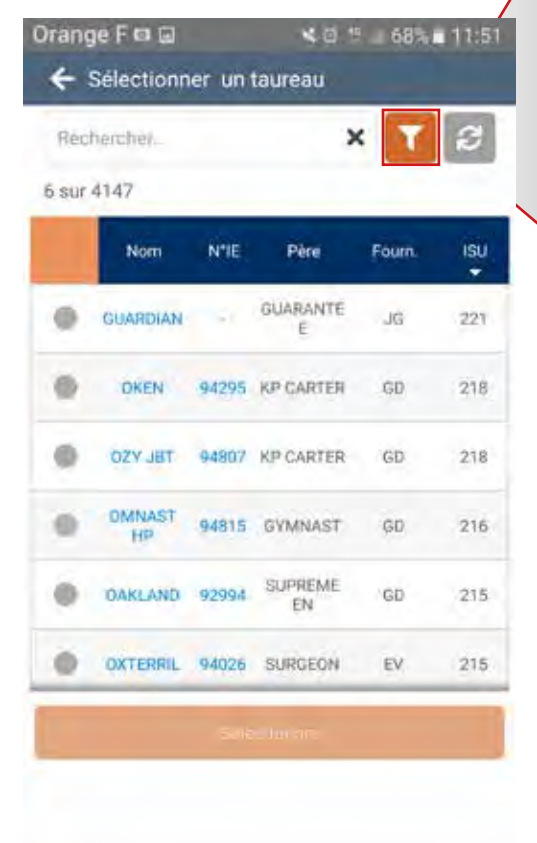

| Filtre<br>Orang | s disponibles er<br>le F 🗆 🖬<br>Filtres | i cliquant sur | 11:5 |
|-----------------|-----------------------------------------|----------------|------|
| I               | Nam                                     |                |      |
|                 |                                         |                |      |
|                 | NHE                                     |                |      |
|                 | Pére                                    |                |      |
|                 | Fournisseur                             |                |      |
|                 | Valide                                  | έ¢.            |      |
| 1               | Reinitia                                | liser          |      |
|                 |                                         |                |      |

**Vester** accouplement

## 3 - Validation de l'accouplement

Cliquez sur « valider »

→ Possibilité de changer de taureau/femelle

- → Possibilité de comparer avec d'autres accouplements
- → Possibilité de sauvegarder l'accouplement ou tous les accouplements

| )range F 🔊 🖬                      |           | ම් 🛎 🖬 10% 🗈 07:49 |                      |
|-----------------------------------|-----------|--------------------|----------------------|
| E Tester Accouple                 | ement     |                    | :                    |
| Acco                              | ouplement | 1                  | ٠                    |
| Sélectionnez l                    | le couple | à tester.          | 4                    |
| emeile                            |           | 1                  | logi ffi             |
| 0197                              |           |                    |                      |
| ACHE197                           | 151/      | Lact               | Nee le<br>15/01/2020 |
| 9 123450197<br>hristopher x Flash | 102       |                    | 15/01/2020           |
| aureau                            |           | 100                | Soport               |
| "IE 94295                         |           |                    |                      |
| OKEN                              | 150       | Fournissa          | Bist                 |
| R 2833165591                      | Robe      | Comu               | Cas. B               |
| P CARTER & MONTEREY               | N         | Oui                | A2A2                 |
|                                   | Valider   |                    |                      |
|                                   |           |                    |                      |

0

Recherchez ou cliquez sur la ligne du taureau souhaité, puis cliquez sur «Sélectionner»

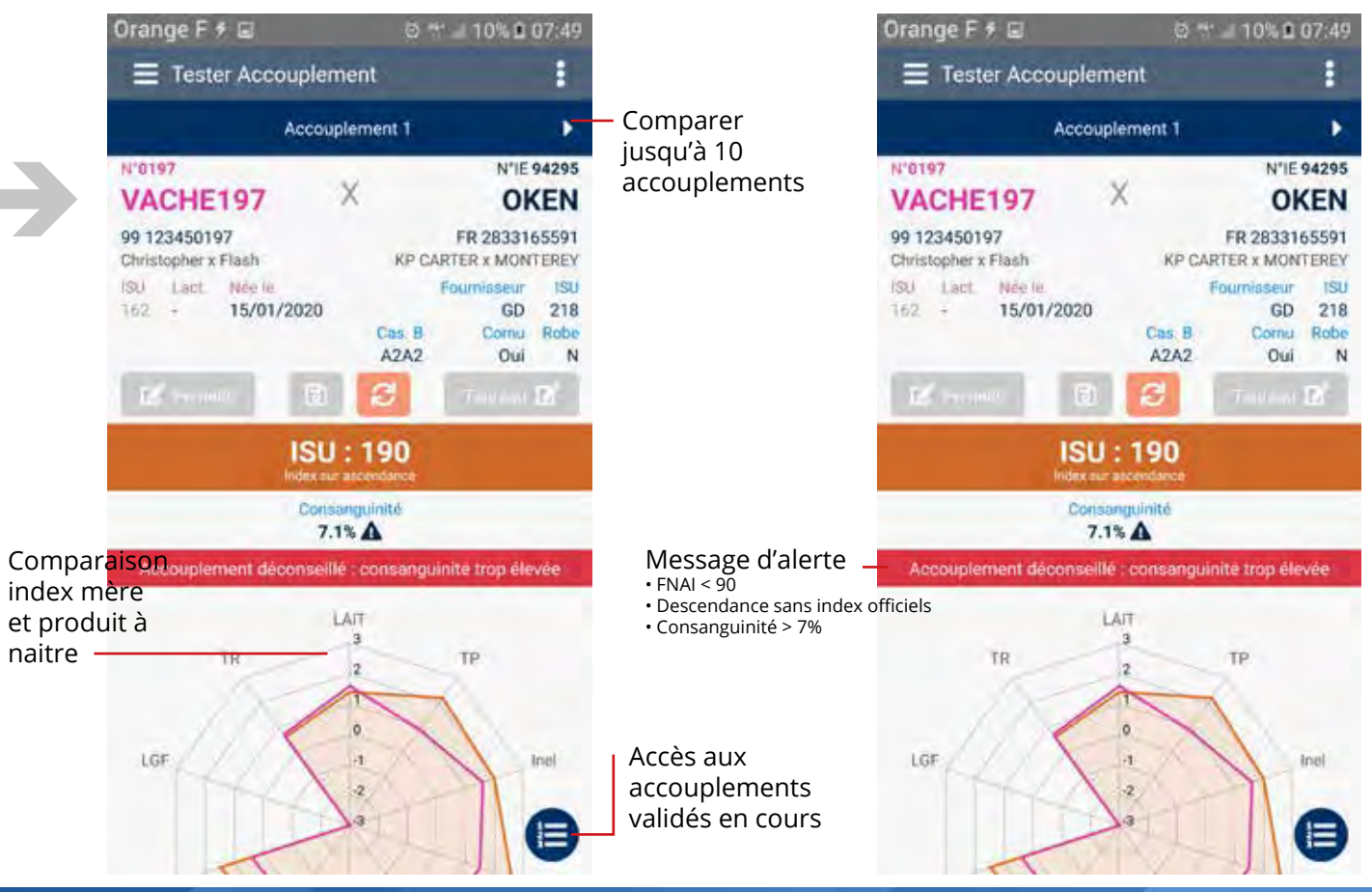

Test d'apparenté

- → Connaitre l'apparenté d'un ou plusieurs taureaux avec le cheptel
- → Pratique pour voir rapidement les taureaux intéressants pour le cheptel

Filtres disponibles en cliquant sur

- → Possibilité de trier par âge des génisses
- ➔ Possibilité de trier par rang de lactation des VL

| 8     | Sélection | nez au | i moins un t  | aureau |     |
|-------|-----------|--------|---------------|--------|-----|
| Rec   | hercher.  |        | ,             | < 🔽    | S   |
| 5 sur | 4147      |        | _             |        |     |
| •     | Nom       | NIE    | Père          | Fourn. | ISU |
| 0     | GUARDIAN  | -      | GUARANTEE     | JG     | 221 |
| 0     | OKEN      | 94295  | KP CARTER     | GD     | 218 |
| 0     | OZY JBT   | 94807  | KP CARTER     | GD     | 218 |
| 0     | OMNAST HP | 94815  | GYMNAST       | ĠÐ     | 216 |
| •     | OAKLAND   | 92994  | SUPREME<br>EN | GD     | 215 |
|       | OXTERRIL  | 94026  | SURGEON       | EV     | 215 |

0

Sélection 1 ou plusieurs taureaux

Recherchez ou cliquez sur la ligne du taureau souhaité, puis cliquez sur «Sélectionner»

| Orange       | FF⊑<br>ésultat | l<br>s d'appa | arenté  | Ø ***,  |          | 07:51 |
|--------------|----------------|---------------|---------|---------|----------|-------|
| ,            | ombre          | temell        | es dans | s chept | e) : 226 |       |
| Reche        | rcher_         |               |         | ×       | T        | S     |
| 5 sur 5      |                |               |         |         |          |       |
| Nom          | N*IE           | Four.         | Tot     | < 5%    | 5à7%     | - 784 |
| LOUXOR       | 88343          | EV            | 221     | 26      | 170      | 25    |
| OMNAST<br>HP | 94815          | GD            | 221     | 16      | 157      | 48    |
| STAKAPO      | 95651          | GF,EV         | 221     | 17      | 143      | 61    |
| OKEN         | 94295          | GD            | 221     | 22      | 95       | 104   |
| OZY JBT      | 94807          | GD            | 221     | 19      | 93       | 109   |
|              |                |               | tota    | l des f | femell   | es    |

total des femelles pour lesquelles la consanguinité est connue avec le taureau Orange F F 🖃 @ 1 .11% 0 07:51 Résultats sur mon cheptel
LOUXOR (Csg moy 6%) Rechercher 6 sur 226 ISU N Nom Pére Csg CHRISTOPH 0002 VACHE2 163 7.7% ER 0152 VACHE152 CHRISTOPH 175 7.7% CHRISTOPH VACHE1 164 0001 7.6% CHRISTOPH VACHE84 0084 7.6% CHRISTOPH 0003 VACHE3 3 \$65 7.5% FR

193

7.5%

0027 VACHE27 CHRISTOPH

moyenne réactualisée en fonction des femelles filtrées

Mes femelles

#### Fiche d'une femelle

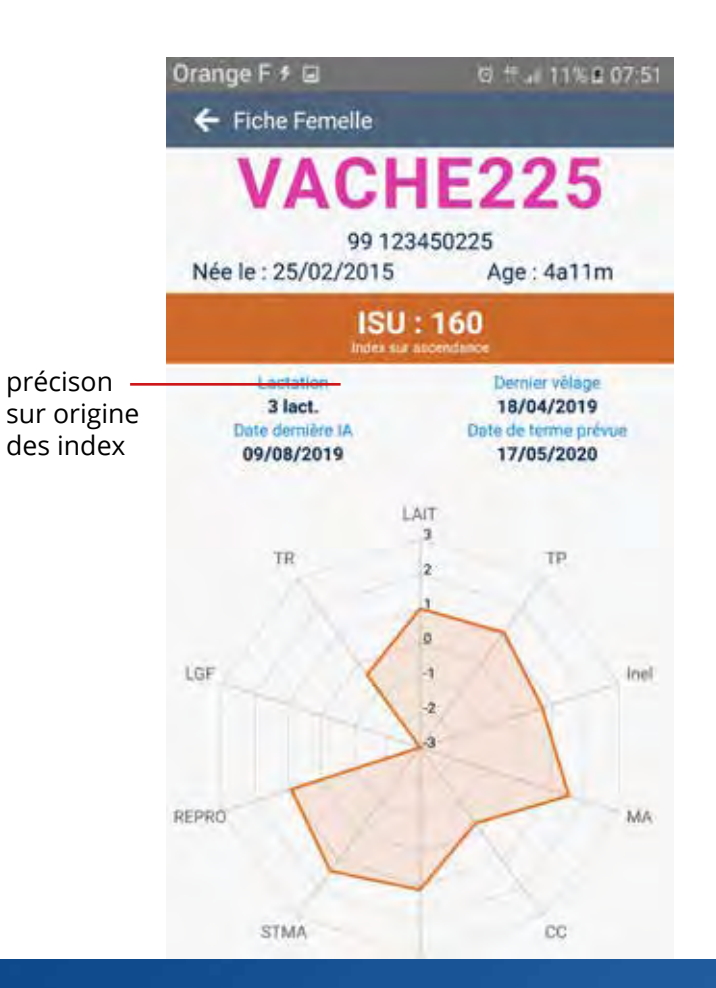

0

#### Ascendance sur 2 générations Pointage si connu

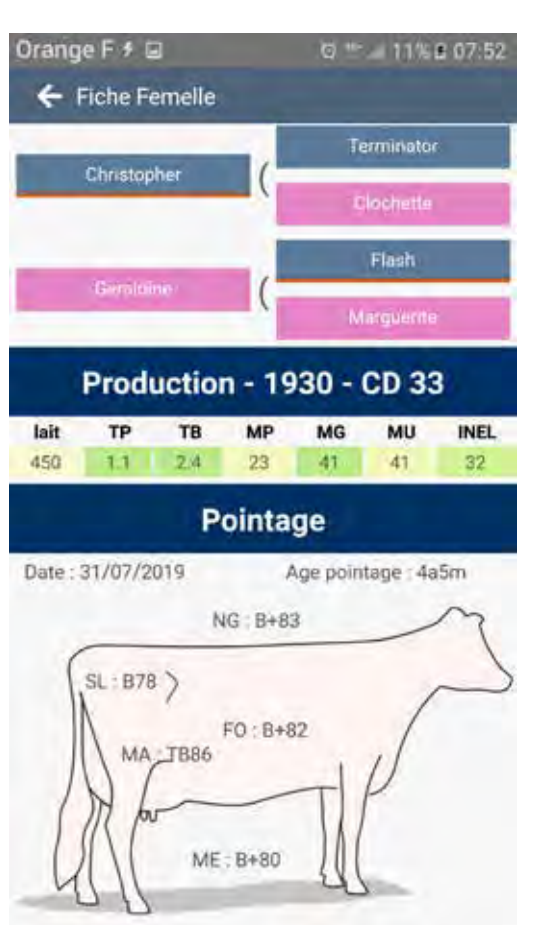

#### Index connus

| Orange F to L              | * Ø               | 62% 12:13   |
|----------------------------|-------------------|-------------|
| - Fiche Femeli             | e                 |             |
| Index morpho               | logique - 1       | 935 - CD 78 |
| Morphologie                | -0.4              |             |
| Mamelle                    | 0.1               |             |
| Capacité corp:             | -1.6              |             |
| Membres                    | 0.0               |             |
|                            | Mamelle           |             |
| Profondeur sillon          | 0,1               |             |
| Dist. Plancher James       | 0.4               | 1           |
| Equilibre                  | -0.6              |             |
| Attache avant              | -0.7              | 1           |
| Hauteur attache<br>arrière | D.5               | 1           |
| Ecart avant                | -0.4              | 1.          |
| Implantation amère         | -0.8              |             |
| Longueur des treyons       | -0.6              | 1           |
| Ca                         | pacité corporelle |             |
| Hauteur au sacrum          | -0.4              |             |
| Largeur de poltrine        | -0.8              |             |
| Profondeur de corps        | -0.9              |             |
| Aspect                     | -0.4              | 1           |

#### précison sur origine des index

Accouplements sauvegardés

Liste des accouplements sauvegardés. Les accouplements sont sauvegardés par cheptel.

> Attention : à la déconnexion, toutes les sauvegardes sont supprimées.

Clic sur un accouplement sauvegardé pour le consuter.

O

| = /     | Accouplem | ents sauvega | rdés       |   |
|---------|-----------|--------------|------------|---|
| Rech    | ercher    |              |            | × |
| 5 sur 7 | 5         |              |            |   |
| N*      | Femelle   | Taureau      | Date       |   |
| 117     | Vache117  | OVER         | 04/02/2020 | Ī |
| 156     | Vache156  | JAYVANO RF   | 04/02/2020 | ī |
| 172     | Vache172  | MULTICAST    | 04/02/2020 | Ĩ |
| 184     | Vache184  | HULK P       | 04/02/2020 | Ĩ |
| 197     | Vache197  | OKEN         | 04/02/2020 | Ī |
| 197     | Vache197  | OZY JBT      | 04/02/2020 | Ē |

#### Possibilité de tout supprimer

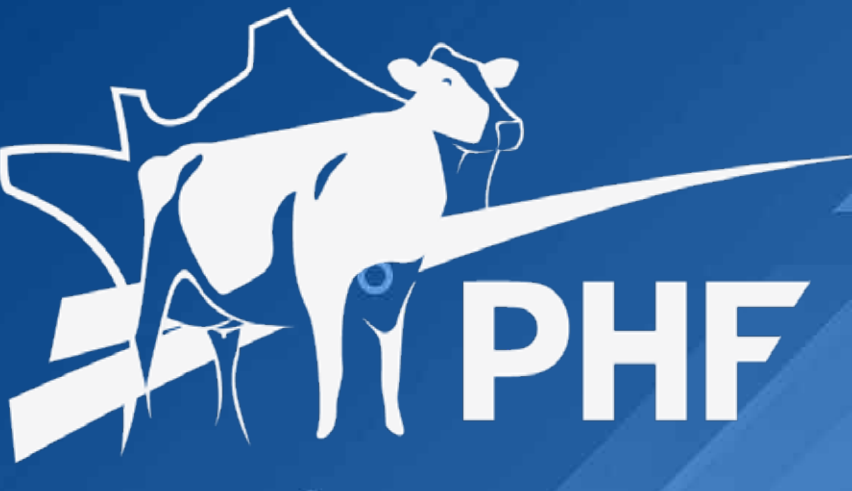

0

0

Expertise Génétique Indépendante

© 2020 Prim'Holstein France 42 Le Montsoreau - Saint Sylvain d'Anjou 49480 Verrières-en-Anjou tel 33 (0)2 41 37 66 66 - info@primholstein.com

О